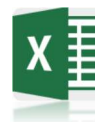

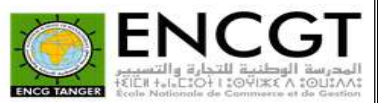

# TP N° 1 : Bases de Excel

### <u>Objective :</u>

- Format des données avancé : Spécial et Personnalisé
- Les fonctions statistiques : max, min
- Références absolues et relatives
- La mise en forme conditionnelle
- Filtrer les données

#### Reproduire, en Excel, le tableau suivant :

| 1  | A       | В                   | С                     | D                  | E                           | F           | G          | Н               | 1            | J                | К                                  |
|----|---------|---------------------|-----------------------|--------------------|-----------------------------|-------------|------------|-----------------|--------------|------------------|------------------------------------|
| 1  |         |                     |                       |                    |                             | Reduction   | 3%         |                 |              |                  |                                    |
| 2  |         |                     |                       |                    |                             |             |            |                 |              |                  |                                    |
| 3  | Article | Sexe<br>Fournisseur | Prénom<br>Fournisseur | Age<br>Fournisseur | Tél<br>Fournisseur          | Prix par kg | Poids (kg) | Total Prix (HT) | TVA          | Total Prix (TTC) | Total Prix (TTC)<br>avec Reduction |
| 4  | Ananas  | F                   | Mme Salma             | 40 ans             | 07 08 78 75 87              | 27.00 MAD   | 200 Kg     | 5 400.00 MAD    | € 14%        | 6 156.00 MAD     | 5 971.32 MAD                       |
| 5  | Pomme   | Н                   | M. Ahmed              | 18 ans             | 07 87 97 28 13              | 16.00 MAD   | 131 Kg     | 2 088.00 MAD    | ➔ 16%        | 2 4222.08 MAD    | 2 349.42 MAD                       |
| 6  | Banane  | Н                   | M. Karim              | 37 ans             | <mark>06 80 78 51 79</mark> | 13.00 MAD   | 100 Kg     | 1 300.00 MAD    | <b>4</b> 7%  | 1 391.00 MAD     | 1 349.27 MAD                       |
| 7  | Orange  | Н                   | M. Achraf             | 25 ans             | 06 14 77 51 58              | 8.00 MAD    | 50 Kg      | 400.00 MAD      | <b>1</b> 20% | 480.00 MAD       | 465.60 MAD                         |
| 8  |         |                     |                       |                    |                             |             |            |                 |              |                  |                                    |
| 9  |         |                     |                       |                    | le prix le plus cher        | 27.00 MAD   |            |                 |              |                  |                                    |
| 10 |         |                     |                       |                    | le prix le moins cher       | 8.00 MAD    |            |                 |              |                  |                                    |
| 11 |         |                     |                       |                    |                             |             |            |                 |              |                  |                                    |

### Etapes :

1/6

1. Créer, en Excel, un nouveau classeur et reproduire le tableau suivant :

|    | A                    | В                   | С                     | D                  | E                     | F                | G          | Н               | 1    | J                | К                                  |
|----|----------------------|---------------------|-----------------------|--------------------|-----------------------|------------------|------------|-----------------|------|------------------|------------------------------------|
| 1  |                      |                     |                       |                    |                       | Reduction        | 0.03       |                 |      |                  |                                    |
| 2  |                      |                     |                       |                    |                       |                  |            |                 |      |                  |                                    |
| 3  | Article              | Sexe<br>Fournisseur | Prénom<br>Fournisseur | Age<br>Fournisseur | Tél<br>Fournisseur    | Prix par kg      | Poids (kg) | Total Prix (HT) | TVA  | Total Prix (TTC) | Total Prix (TTC)<br>avec Reduction |
| 4  | <mark>Anan</mark> as | F                   | Salma                 | 40                 | 708787587             | 27               | 200        |                 | 0.14 |                  |                                    |
| 5  | Pomme                | Н                   | Ahmed                 | <mark>1</mark> 8   | 787972813             | <mark>1</mark> 6 | 130.5      |                 | 0.16 |                  |                                    |
| 6  | Banane               | Н                   | Karim                 | 37                 | 680785179             | 13               | 100        |                 | 0.07 |                  |                                    |
| 7  | Orange               | H                   | Achraf                | 25                 | 614775158             | 8                | 50         |                 | 0.2  |                  |                                    |
| 8  |                      |                     |                       |                    |                       |                  |            |                 |      |                  |                                    |
| 9  |                      |                     |                       |                    | le prix le plus cher  |                  |            |                 |      |                  |                                    |
| 10 |                      |                     |                       |                    | le prix le moins cher |                  |            |                 |      |                  |                                    |
| 11 |                      |                     |                       |                    |                       |                  |            |                 |      |                  |                                    |

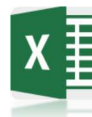

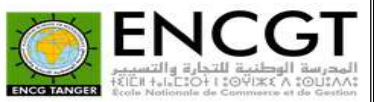

2. Appliquer les formats de cellule pour les données de : Age Fournisseur, Tél Fournisseur, Prix par Kg, Poids (kg), TVA, Reduction

|    | A       | В                   | С                     | D                  | E                     | F           | G          | Н               |     | J                | K                                  |
|----|---------|---------------------|-----------------------|--------------------|-----------------------|-------------|------------|-----------------|-----|------------------|------------------------------------|
| 1  |         |                     |                       |                    |                       | Reduction   | 3%         |                 |     |                  |                                    |
| 2  |         |                     |                       |                    |                       |             |            |                 |     |                  |                                    |
| 3  | Article | Sexe<br>Fournisseur | Prénom<br>Fournisseur | Age<br>Fournisseur | Tél<br>Fournisseur    | Prix par kg | Poids (kg) | Total Prix (HT) | TVA | Total Prix (TTC) | Total Prix (TTC)<br>avec Reduction |
| 4  | Ananas  | F                   | Salma                 | 40 ans             | 07 08 78 75 87        | 27.00 MAD   | 200 Kg     |                 | 14% |                  |                                    |
| 5  | Pomme   | Н                   | Ahmed                 | 18 ans             | 07 87 97 28 13        | 16.00 MAD   | 131 Kg     |                 | 16% |                  |                                    |
| 6  | Banane  | Н                   | Karim                 | 37 ans             | 06 80 78 51 79        | 13.00 MAD   | 100 Kg     |                 | 7%  |                  |                                    |
| 7  | Orange  | Н                   | Achraf                | 25 ans             | 06 14 77 51 58        | 8.00 MAD    | 50 Kg      |                 | 20% |                  |                                    |
| 8  |         |                     |                       |                    |                       |             |            |                 |     |                  |                                    |
| 9  |         |                     |                       |                    | le prix le plus cher  |             |            |                 |     |                  |                                    |
| 10 |         |                     |                       |                    | le prix le moins cher |             |            |                 |     |                  |                                    |

#### 3. Ecrire les formules nécessaires :

- Total Prix (HT)= Prix par kg\*Poids (kg)
- Total Prix (TTC)= Total Prix (HT)+ Total Prix (HT)\* TVA
- Total Prix (TTC) avec Reduction= Total Prix (TTC)- Total Prix (TTC)\* Reduction
- Le prix le plus cher=max(Prix par kg)
- Le prix le moins cher= min(Prix par kg)

| 1  | Α       | В                   | С                     | D                  | E                     | F           | G          | Н               | 1   | J                | К                                  |
|----|---------|---------------------|-----------------------|--------------------|-----------------------|-------------|------------|-----------------|-----|------------------|------------------------------------|
| 1  |         |                     |                       |                    |                       | Reduction   | 3%         |                 |     |                  |                                    |
| 2  |         |                     |                       |                    |                       |             |            |                 |     |                  |                                    |
| 3  | Article | Sexe<br>Fournisseur | Prénom<br>Fournisseur | Age<br>Fournisseur | Tél<br>Fournisseur    | Prix par kg | Poids (kg) | Total Prix (HT) | TVA | Total Prix (TTC) | Total Prix (TTC)<br>avec Reduction |
| 4  | Ananas  | F                   | Salma                 | 40 ans             | 07 08 78 75 87        | 27.00 MAD   | 200 Kg     | 5 400.00 MAD    | 14% | 6 156.00 MAD     | 5 971.32 MAD                       |
| 5  | Pomme   | Н                   | Ahmed                 | 18 ans             | 07 87 97 28 13        | 16.00 MAD   | 131 Kg     | 2 088.00 MAD    | 16% | 2 422.08 MAD     | 2 349.42 MAD                       |
| 6  | Banane  | Н                   | Karim                 | 37 ans             | 06 80 78 51 79        | 13.00 MAD   | 100 Kg     | 1 300.00 MAD    | 7%  | 1 391.00 MAD     | 1 349.27 MAD                       |
| 7  | Orange  | Н                   | Achraf                | 25 ans             | 06 14 77 51 58        | 8.00 MAD    | 50 Kg      | 400.00 MAD      | 20% | 480.00 MAD       | 465.60 MAD                         |
| 8  |         |                     |                       |                    |                       |             |            |                 |     |                  |                                    |
| 9  |         |                     |                       |                    | le prix le plus cher  | 27.00 MAD   |            |                 |     |                  |                                    |
| 10 |         |                     |                       |                    | le prix le moins cher | 8.00 MAD    |            |                 |     |                  |                                    |

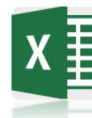

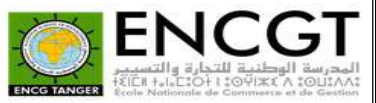

**4.** Appliquer la mise en forme conditionnelle sur les colonnes : **Total Prix (HT), TVA, Total Prix (TTC),** Prénom **Fournisseur** 

| 4  | А       | В                   | С                     | D                  | E                     | F           | G          | Н               | Ţ              | J                | K                                  |
|----|---------|---------------------|-----------------------|--------------------|-----------------------|-------------|------------|-----------------|----------------|------------------|------------------------------------|
| 1  |         |                     |                       |                    |                       | Reduction   | 3%         |                 |                |                  |                                    |
| 2  |         |                     |                       |                    |                       |             |            |                 |                |                  |                                    |
| 3  | Article | Sexe<br>Fournisseur | Prénom<br>Fournisseur | Age<br>Fournisseur | Tél<br>Fournisseur    | Prix par kg | Poids (kg) | Total Prix (HT) | TVA            | Total Prix (TTC) | Total Prix (TTC)<br>avec Reduction |
| 4  | Ananas  | F                   | Mme Salma             | 40 ans             | 07 08 78 75 87        | 27.00 MAD   | 200 Kg     | 5 400.00 MAD    | <b>∌</b> 14%   | 6 156.00 MAD     | 5 971.32 MAD                       |
| 5  | Pomme   | Н                   | M. Ahmed              | 18 ans             | 07 87 97 28 13        | 16.00 MAD   | 131 Kg     | 2 088.00 MAD    | <b>-</b> ∲ 16% | 2 422.08 MAD     | 2 349.42 MAD                       |
| 6  | Banane  | Н                   | M. Karim              | 37 ans             | 06 80 78 51 79        | 13.00 MAD   | 100 Kg     | 1 300.00 MAD    | <b>V</b> 7%    | 1 391.00 MAD     | 1 349.27 MAD                       |
| 7  | Orange  | H                   | M. Achraf             | 25 ans             | 06 14 77 51 58        | 8.00 MAD    | 50 Kg      | 400.00 MAD      | 10%            | 480.00 MAD       | 465.60 MAD                         |
| 8  |         |                     |                       |                    |                       |             |            |                 |                |                  |                                    |
| 9  |         |                     |                       |                    | le prix le plus cher  | 27.00 MAD   |            |                 |                |                  |                                    |
| 10 |         |                     |                       |                    | le prix le moins cher | 8.00 MAD    |            |                 |                |                  |                                    |
| 11 |         |                     |                       |                    |                       |             |            |                 |                |                  |                                    |

✓ Colonne « Total Prix (HT)» : Mettre en rouge les prix supérieurs à 5000 MAD

| estionnaire des règles              | de mise en l                                                                                                    | forme conditi | onnelle              |          |        | ? >                 |
|-------------------------------------|----------------------------------------------------------------------------------------------------|---------------|----------------------|----------|--------|---------------------|
| ffic <u>h</u> er les règles de mise | des règles de mise en forme conditionnelle es de mise en forme pour : Sélection actuelle e règle e règle Supprimer la règle format S'applique à la cellule > 5000 AaBbCcYyZz =\$H\$4:\$H\$7 |               |                      |          |        |                     |
| Nouvelle règle                      | Modif                                                                                                    | ier la règle  | X Supprimer la règle |          | *      |                     |
| Règle (appliquée dans l'or          | r <mark>dre indiqu</mark> é)                                                                                                    | Format        |                      | S'applie | que à  | Interrompre si Vrai |
| Valeur de la cellule >              | 5000                                                                                                    | A             | aBbCcYyZz            | =\$H\$4  | \$H\$7 | <b>±</b>            |
|                                     |                                                                                                    |               |                      |          |        |                     |
|                                     |                                                                                                    |               |                      |          |        |                     |
|                                     |                                                                                                    |               |                      |          |        |                     |
|                                     |                                                                                                    |               |                      |          |        |                     |
|                                     |                                                                                                    |               |                      |          |        |                     |
|                                     |                                                                                                    |               |                      |          |        |                     |

✓ Colonne « TVA » : en jeux d'icônes (flèche)

3/6

4/6

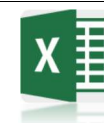

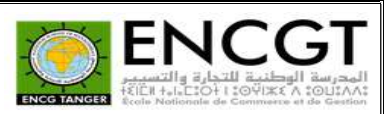

| Nouvelle règle de mise                                                             | en forme                                             |                                |                                    | ?                          | ×    |
|------------------------------------------------------------------------------------|------------------------------------------------------|--------------------------------|------------------------------------|----------------------------|------|
| <u>S</u> électionnez un type de rèc                                                | gle:                                                 |                                |                                    |                            |      |
| <ul> <li>Mettre en forme toutes</li> </ul>                                         | les cellules d'après leu                             | valeur                         |                                    |                            |      |
| - Appliquer une mise en                                                            | forme uniquement aux                                 | cellules qui contiennent       |                                    |                            |      |
| ► Appliquer une mise en                                                            | forme uniquement aux                                 | valeurs rangées parmi les p    | remières ou <mark>les</mark> derni | ières v <mark>al</mark> eu | ırs  |
| ► Appliquer une mise en                                                            | forme un <mark>iquement</mark> aux                   | valeurs au-dessus ou en des    | ssous de la moyenne                |                            |      |
| <ul> <li>Appliquer une mise en</li> </ul>                                          | forme uniquement aux                                 | valeurs uniques ou en doub     | le                                 |                            |      |
| ► Utiliser une formule po                                                          | ur déterminer pour que                               | lles cellules le format sera a | ppliqué                            |                            |      |
| Modifier la description de la<br>Appliquer une mise en<br>Style de mise en forme : | a règle :<br>forme à toutes les cel<br>Jeux d'icônes | lules d'après leur valeur :    | icônes                             |                            |      |
| <u>S</u> tyle d'icône :                                                            | ♦ 🔶 🌪                                                | ▲ Afficher l'icône u           | uniquement                         |                            |      |
| Afficher chaque icône en t                                                         | fonction de ces règles :                             |                                |                                    |                            |      |
| lcô <u>n</u> e                                                                     | 1                                                    | Valeur                         | Iy                                 | pe                         |      |
| 1                                                                                  | ▼ si la valeur est                                   | >= <u> </u>                    |                                    | ombre                      | ~    |
|                                                                                    | ▼ si < 0.2 et                                        | >= 🗸 0.1                       | 1 No                               | ombre                      | ~    |
| •                                                                                  | ▼ si < 0.1                                           |                                |                                    |                            |      |
|                                                                                    |                                                      |                                | ОК                                 | Ann                        | uler |

## ✓ Colonne « **Total Prix (TTC)** » : Mettre en barre des données verte

| Modifier la règle de mis                    | e en forme                  |                          |                        | ?         | $\times$ |
|---------------------------------------------|-----------------------------|--------------------------|------------------------|-----------|----------|
| <u>S</u> électionnez un type de règ         | gle :                       |                          |                        |           |          |
| - Mettre en forme toutes                    | les cellules d'après leur v | aleur                    |                        |           |          |
| ► Appliquer une mise en                     | forme uniquement aux ce     | llules qui contiennen    | t                      |           |          |
| - Appliquer une mise en                     | forme uniquement aux va     | leurs rangées parmi      | les premières ou les c | lernières | valeu    |
| - Appliquer une mise en                     | forme uniquement aux va     | aleurs au-dessus ou e    | n dessous de la moye   | nne       |          |
| <ul> <li>Appliquer une mise en</li> </ul>   | forme uniquement aux va     | aleurs uniques ou en o   | double                 |           |          |
| <ul> <li>Utiliser une formula no</li> </ul> | ur déterminer nour quelle   |                          | ara appliqué           |           |          |
| <ul> <li>Otiliser une formule po</li> </ul> | ur determiner pour queile   | es cellules le format si | era applique           |           |          |
| Aodifier la description de la               | a rèole :                   |                          |                        |           |          |
| Appliquor uno miso on                       | forma à toutor los collu    | los d'anrès lour vale    |                        |           |          |
| <u>Style de mise en forme :</u>             | Barre de données            | ✓ Afficher la b          | parre uniquement       |           |          |
|                                             | Minimum                     |                          | Maximum                |           |          |
| <u>Type</u> :                               | Automatique                 | ~                        | Automatique            |           | ~        |
| <u>V</u> aleur :                            | (Automatique                | ) 1                      | (Automatique)          |           | 1        |
|                                             |                             |                          |                        |           |          |
| Apparence de la barre :                     |                             |                          |                        |           |          |
| <u>R</u> emplissage                         | <u>C</u> ouleur             | Bo <u>r</u> dure         | Couleur                |           | _        |
| Remplissage uni 🗸                           | × .                         | Aucune bordure           | e 💙                    |           | ~        |
| Valeur <u>n</u> égative et axe              |                             | Orientation de la        | a barre : Contexte     |           | $\sim$   |
|                                             |                             |                          | Aperçu :               |           |          |
|                                             |                             |                          | ОК                     | Ann       | uler     |

**Prof : ZBAKH Abdelali** 

5/6

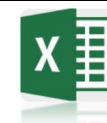

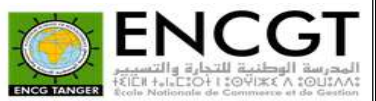

 Colonne « Prénom Fournisseur » : Ajouter le préfixe « M. » ou « Mme » devant le prénom du fournisseur selon la valeur de la colonne « Sexe Fournisseur »

| Selectionnez un type de règle: <ul> <li>Appliquer une mise en forme uniquement aux valeurs andges parmi les premières ou les dernières valeurs</li> <li>Appliquer une mise en forme uniquement aux valeurs andges parmi les premières ou les dernières valeurs</li> <li>Appliquer une mise en forme uniquement aux valeurs andges parmi les premières ou les dernières valeurs</li> <li>Appliquer une mise en forme uniquement aux valeurs au dessus de la moyenne</li> <li>Appliquer une mise en forme uniquement aux valeurs au dessus ou en double</li> <li>Unitier une formule pour determiner pour quelles cellules le format sera applique</li> <li>Modifier la description de la règle:</li> <li>Selectionnez</li> </ul> <li>normat de cellule         <ul> <li>Police</li> <li>Bordure</li> <li>Remple</li> <li>Monterie</li> <li>OK</li> <li>Annuler</li> </ul> </li> <li>Nombre</li> <li>Police</li> <li>Bordure</li> <li>Remple</li> <li>Mme "@</li> <li>Type :</li> <ul> <li>Type :</li> <li>##000 €*******************************</li></ul>                                                                                                    | Γ                 | Modifier la r         | ègle de mise en forme ?                                                                 | $\times$ |
|----------------------------------------------------------------------------------------------------|-------------------|-----------------------|-----------------------------------------------------------------------------------------|----------|
| Hettre en forme toutise is cellules d'après leur valeur     Appliquer une mise en forme uniquement aux valeurs rangées parmi les premières ou les dernières valeurs     Appliquer une mise en forme uniquement aux valeurs au-dessus du en dessous de la moyenne     Appliquer une mise en forme uniquement aux valeurs au-dessus du en dessous de la moyenne     Appliquer une mise en forme uniquement aux valeurs au-dessus du en dessous de la moyenne     Appliquer une mise en forme uniquement aux valeurs au-dessous du en dessous de la moyenne     Appliquer une mise en forme aux valeurs pour lesquelles cette formule est vraie: <u>ises4=pri     perçu: 38718         [ermati:                                     </u>                                                                                                    |                   | <u>Sélectionnez u</u> | un type de règle :                                                                      |          |
| Appliquer une mise en forme uniquement aux valeurs rangées parmi les premières ou les dernières valeurs<br>- Appliquer une mise en forme uniquement aux valeurs au-dessus ou en dessous de la moyenne<br>- Appliquer une mise en forme uniquement aux valeurs uniques ou en double<br>- Utiliser une forme la règle:<br><b>Appliquer une mise en forme aux valeurs pour lesquelles cette formule est vrais</b> :<br>- State - FT<br><b>Aperçu:</b> 38718<br><b>Constant</b><br><b>Police</b> Bordure Remplissage<br><b>Catégorie:</b><br>Standard<br>Nombre<br>Nombre<br>Nombre<br>Date<br>Heure<br>Pourcentage<br>Fraction<br>Scientifique<br>Texte<br>Spécial<br><b>Proconstantsée</b><br><b>OK</b> Annuler<br><b>Catégorie:</b><br>Standard<br>Nombre<br>Nombre<br>Nomb | - [               | ► Mettre en           | forme toutes les cellules d'après leur valeur                                           |          |
| Appliquer une mise en forme uniquement aux valeurs rangées parmi les premières ou les dernières valeurs<br>Appliquer une mise en forme uniquement aux valeurs au-dessus ou en dessous de la moyenne<br>Appliquer une mise en forme uniquement aux valeurs uniques ou en double<br>Utiliser une formule pour déterminer pour quelles cellules le format sera appliqué<br>Modifier la description de la règle:<br><u>Appliquer une mise en forme aux valeurs pour lesquelles cette formule est vraie :<br/>= s8s4=1<sup>-</sup><br/><u>Aperçu: 38718 format.</u><br/>Nombre Police Bordure Remplissage<br/>Catégorie :<br/>Standard Nombre<br/>Monétaire Comptabilité<br/>Date Heure<br/>Pourcentage<br/>Fraction<br/>Scientifique<br/>Les emple<br/>Mine "@<br/>= ###0.00: * ###0.00: * *:??: € -:</u>                                                                                                    |                   | - Appliquer           | une mise en forme uniquement aux cellules qui contiennent                               |          |
| Appliquer une mise en forme uniquement aux valeurs au-dessus ou en dessous de la moyenne Appliquer une mise en forme uniquement aux valeurs uniques ou en double Utiliser une formule pour déterminer pour quelles cellules le format sera appliqué Modifier la description de la règle:   Appliquer une mise en forme aux valeurs pour lesquelles cette formule est vraie :   = seska = T*   Aperçu:   38718   Tormat de cellule ? X Nombre Police Bordure Remplé Monétaire Comptabilié Date Heure Pourcentage Fraction Scientifique -* # ##0 € -:* * ##0 € -:* *:* € -: @* # ##0.00 (: # ##0.00 -:. *:* ??? -: @* # ##0.00 -:. * # ##0.00 -:. *:* ??? -: @* # ##0.00 -:. * # ##0.00 -:. *:* ??? -: @* # ##0.00 -:. * ##0.00 -:. * *:??? -: @* # ##0.00 -:. * ###0.00 -:. * *:??? -: @* # ##0.00 -:. * # ##0.00 -:. * *:??? -: @* # ##0.00 (: # ##0.00 -:. *: *:??? -: @* # ##0.00 -:. * ###0.00 -:. * *:??? -: @* # ##0.00 (: # ##0.00 -:. *: *:??? -: @* # ##0.00 (: # ##0.00 -:. *: *:??? -: @* # ##0.00 (: # ##0.00 -:. *: *:??? -: @* # ##0.00 (: # ##0.00 -:. *: *:??? -: @* # ##0.00 (: # ##0.00 -:. *: *:??? -: @* ##0.00 (: # ##0.00 -:. *: *:??? -: @* ##0.00 (: # ##0.00 -:. *: *:??? -: @* ##0.00 (: # ##0.00 -:. *: *:??? -: @* ##0.00 (: ##0.00 -:. *: *:??? -: @* ##0.00 (: # ##0.00 -:. *: *:??? -: @* ##0.00 (: MAD! @                                                                                                    |                   | - Appliquer           | une mise en forme uniquement aux valeurs rangées parmi les premières ou les dernières v | aleurs   |
| Appliquer une mise en forme uniquement aux valeurs uniques ou en double Utiliser une formule pour déterminer pour quelles cellules le format sera appliqué Modifier la description de la règle:   Appliquer une mise en forme aux valeurs pour lesquelles cette formule est vraie :   Stadard   Nombre   Police   Bordure   Remple   Monétaire   Comptabilité   Date   Heure   Pourcentage   Fraction   Scientifique   Type:   "# ##00 € -;" # ##0 € -;" * ##00 € -;" * ". € -; -@   "# ##000 € -;" * ##000 € -;" * ##000 € -;" * ". ?? -; @   "# ##000 € -;" * ##000 € -;" * ##000 € -;" * ". ?? -; @   "# ##000 € -;" * ##000 € -;" * ##000 € -;" * ". ?? -; @   "# ##000 € -;" * ##000 € -;" * ##000 € -;" * ". ?? -; @   "# ##000 € -;" * ##000 € -;" * ##000 € -;" * ##000 € -;" * ". ?? -; @   "# ##000 € -;" * ##000 € -;" * ##000 € -;" * ##000 € -;" * ". ?? -; @   "# ##000 € -;" * ##000 € -;" * ##000 € -;" * ". ?? -; @   "# ##000 € -;" * ##000 € -;" * ##000 € -;" * ". ?? -; @   "# ##000 € -;" * ##000 € -;" * ##000 € -;" * ". ?? -; @   "# ##000 € -;" * ##000 € -;" * ##000 € -;" * ##000 € -;" * ". ?? -; @   "# ##000 € -;" * ##000 € -;" * ##000 € -;" * ##000 € -;" * ". ?? -; @   "# ##000 € -;" * ##000 € -;" * ##000 € -;" * ". ?? -; @   "# ##000 € -;" * ###000 € -;" * ##000 € -;" * ##000 € -;" * ##000 € -;" * ##000 € -;" * ##000 € -;" * ##000 € -;" * ##000 € -;" * ##000 € -;" * ##000 € -;" * ##000 € -;" * ##000 € -;" * ##000 € -;" * ##000 € -;" * ##000 € -;" * ##000 € -;" * ##000 € -;" * ##000 € -;" *                                                                                                     |                   | - Appliquer           | une mise en forme uniquement aux valeurs au-dessus ou en dessous de la moyenne          |          |
| • Utiliser une formule pour déterminer pour quelles cettules le format sera appliqué   Modifier la description de la règle:   Aperça:   38718   Format.   rurmat de cellule   ?   rurmat de cellule   ?   Nombre   Police   Bordure   Remple   Monetaire   Comptabilité   Date   Heure   Pourcentage   Fraction   Scientifique   Texte   O' Kg'   *##000 €:* ##000 €:* **?? €:-@   -* ##000 €:* ##000 €:* **?? €:-@   -* ##000 €:* ##000 €:* **?? €:-@   -* ##000 €:* ##000 €:* **?? €:-@   0' Piece(S)'   ##0000 {_:* ###000 €:* **?? €:-@   -* ##000 §:* ###000 €:* **?? €:-@   -* ##000 §:* ###000 €:* **?? €:-@   -* ##000 §:* ###000 €:* **?? €:-@   0' Piece(S)'   ##0000 §:* ###000 €:* *?? €:-@   0' Rg'   ** ##000 §:* ###000 €:* **?? €:-@   0' Rg'   ** ##000 §:* ###000 €:* **?? €:-@   0' Rg'   ** ##000 §:* ###000 €:* *?? €:-@   0' Rg'   ** ##000 §:* ###000 €:* **?? €:-@   0' Rg'   ** ##000 §:* ###000 €:* **?? €:-@   0' Rg'   ** ##0   0' Rg'   ** ##0   0' Rg'   ** ##0   0' Rg'   ** ##0   0' Rg'   ** ##0 <t< th=""><th></th><th>- Appliquer</th><th>une mise en forme uniquement aux valeurs uniques ou en double</th><th></th></t<>                                                                                                    |                   | - Appliquer           | une mise en forme uniquement aux valeurs uniques ou en double                           |          |
| Modifier la description de la règle :         Appliguer une mise en forme aux valeurs pour lesquelles cette formule est vraie :         • 5654-*F         Aperçu :       38718         • ormat       • ormat.         • ormat de cellule       ?         varmat de cellule       ?         • Nombre       Police         Bordure       Remplissage         Catégorie :       Standard         Nombre       Mme Salma         Type :       "Mme "@         • Mme Salma       Type :         • "# ##000 -: * # ##0 @ -: * # ##0 @ -: * * ##0.00 e -: * * **???? @ -: * ##0.00 e -: * * ##0.00 e -: * * **???? @ -: * * ##0.00 e -: * * ##0.00 e -: * * ##0.00 e -: * * **????? @ -: * * ##0.00 e -: * * ##0.00 e -: * * ##0.00 e -: * * **????? @ -: * * ##0.00 e -: * * ##0.00 e -: * * *#0.00 e -: * * **????? @ -: * * ##0.00 e -: * * ##0.00 e -: * * *#0.00 e -: * * *#0.00 e -: * * **???? @ -: * * ##0.00 e -: * * ##0.00 e -: * * *#0.00 e -: * * ##0.00 e -: * * *#0.00 e -: * * ##0.00 e -: * * ##0.00 e -: * * *#0.00 e -: * * *#0.00 e -: * * ##0.00 e -: * * *##0.00 e -: * * ##0.00 e -: * * *#0.00 e -: * * *#0.00 e -: * * ##0.00 e -: * * ##0 e -: * * ##0 e -: * * ##0 e -: * * ##0 e -: * * ##0 e -: * * ##0 e -: * * ##0 e -: * * ##0 e -: * * ##0 e -: * * ##0 e                                                                                                    | 1                 | 🛏 Utiliser un         | e formule pour déterminer pour quelles cellules le format sera appliqué                 |          |
| Appliquer une mise en forme aux valeurs pour lesquelles cette formule est vraie :         \$5554="F"         Aperçu:       38718         OK       Annuler         ormat de cellule       ?         Aperçu:       38718         OK       Annuler         Nombre       Police         Bordure       Remplissage         Catégorie:       Standard         Nombre       Mme Salma         Type:       "Mme "@         "Mme "@       "         Pourcentage                                                                                                    | •                 | Modifier la de        | scription de la rèale :                                                                 |          |
| S854-**         Aperçu:       38718         OK       Annuler         OK       Annuler         OK       Annuler         OK       Annuler         OK       Annuler         OK       Annuler         OK       Annuler         OK       Annuler         OK       Annuler                                                                                                    |                   | <u>Appliquer</u> u    | ine mise en forme aux valeurs pour lesquelles cette formule est vraie :                 |          |
| Aperçu:       38718         OK       Annuler         OK       Annuler                                                                                                    | -                 | =\$B\$4="F"           |                                                                                         | 1        |
| Aperçu:       38718         OK       Annuler         ormat de cellule       ?         Amother       Police         Bordure       Remplissage         Catégorie:       Standard         Nombre       Monétaire         Comptabilité       Mme Salma         Type:       "Mme "@         Pourcentage       -* # ##0 .0; -* * ##0 .0; -* * ** 0; -* @         Fraction       -* # ##0.0; -* * ##0.0; -* ** ** 0; -* @         Scientifique       -* # ##0.00; -* * * ##0.00; -* ** **??? €@         Texte       Spécial         Spécial       0' Piece(S)"         ###0.00; -* * ###0.00; -* * ** ##0.00; -* ** **??? €@         Spécial       0' Piece(S)"         ###0.00; -* * ###0.00; -* * *##0.00; -* ** **??? €@         Spécial       0' Piece(S)"         ###0.00; -* * ###0.00; -* ** **??? €@         Spécial       0' Piece(S)"         ###0.00; SIMADI       O' Mme '@         [S fr-FR]jjjj j mmmm aaaa       Supprimer                                                                                                    |                   |                       |                                                                                         |          |
| OK       Annuler         ormat de cellule       ?         Nombre       Police       Bordure       Remplissage         Catégorie :       Standard                                                                                                    |                   | Aperçu :              | 38718 Format                                                                            |          |
| pormat de cellule       ? ×         Nombre       Police       Bordure       Remplissage         Catégorie :       Standard       Mme Salma       Mme Salma         Nombre       Mme Salma       Type :       "Mme "@"         Pourcentage       -** ###0 €;-* # ##0 €;-** ***? €;@       -**         Fraction       -** ##0.00 €_,-** # ##0.00 €;_** **?? €;@       -**         Scientifique       -** ##0.00 -;_** # ##0.00 €;_** **?? €;@       -**         Texte       O' Piece(s)"       # ##0.00 -;_** # ##0.00 €;_** **?? €;@         0' Piece(s)"       # ##0.000 -;_** # ##0.00 €;_** **??? €;@         0' Piece(s)"       # ##0.000 -;_** # ##0.00 €;_** **??? €;@         0' Piece(s)"       # ##0.000 -;_** # ##0.00 €;_** **??? €;@         0' Ras"       0' ras"       0'' Ras"         0' Ras"       0'' Ras"       0'' Ras"         0'' Kg''       TMme "@                                                                                                    |                   |                       | OK Annule                                                                               | er       |
| Nombre       Police       Bordure       Remplissage         Catégorie :       Standard         Nombre       Mme Salma         Monétaire       Comptabilité         Date       Mme "@         Pourcentage      * # ##0 € -:-* # ##0 € -:-* * ##0.00 -:-* * -* € € -:-@         -* # ##0.00 [* # ##0.00 € -:-* * "-* € € -:-@       -*         -* # ##0.00 [* # ##0.00 € -:-* * "-*?? € -:-@       -*         -* # ##0.00 [.ShAD]       0# "##" *##" *##" *##" *##"         0° ans*       0° ans*         0" Mme "@                                                                                                    | L                 |                       |                                                                                         | ~        |
| Nombre       Police       Bordure       Remplissage         Catégorie :       Standard         Standard       Mme Salma         Monétaire       Type :         "Mme "@       Pourcentage         Praction       scientifique         Texte       "##0.00 €:-* ###0.00 €:_* * -:*[?@"         Scientifique       -* ##0.00 (:* ###0.00 €:_* * -:*[?@"         Texte       "Mme "@         Personnalisée       "Mme "@         Mme "@                                                                                                    | ormat de c        | ellule                | (                                                                                       | Х        |
| Catégorie :         Standard<br>Nombre<br>Monétaire<br>Comptabilité<br>Date<br>Heure<br>Pourcentage<br>Fraction<br>Scientifique<br>Texte<br>Spécial       Type :         "Mme "@         Pourcentage<br>Fraction<br>Scientifique<br>Texte<br>Spécial       "* ###0:_* * ###0 _0:_* * "-"?@<br>* # ##0.00:-* * ###0.00:_* * "-"??@<br>* # ##0.00:-* * ###0.00:_* * "-"??@<br>_ O Piece(s)"         Personnalisée       @ ************************************                                                                                                    | Nombre            | Police                | Bordure Remplissage                                                                     |          |
| Standard       Standard         Nombre       Mme Salma         Monétaire       Type :         Ombre       "Mme "@         Pourcentage      * # ##0 € -;-* # ##0 € -;_* * "." € -;@         Fraction       -* # ##0 € -;-* # ##0 0 € -;_* * "."?? € -;@         Scientifique       -* # ##0.00 € -;-* # ##0.00 € -;_* * "."?? € -;@         -* # ##0.00 € -;-* # ##0.00 € -;_* * "."?? € -;@       •         -* # ##0.00 [SMAD]       0 "Piece(s)"         0" Kg"       "Mme "@         [Sefrical "Wme "@       [Supprimer         Entrez le code du format de nombre, en utilisant un des codes existants comme point de départ.       Effacer         OK       Annuler                                                                                                    | Catégoria :       |                       |                                                                                         |          |
| Standard       Mme Salma         Mométaire       Mme Salma         Comptabilité       Date         Heure       Pourcentage         Fraction      * # ##0 € -;-* # ##0 € -;* "." * € -;@         Scientifique      * # ##0.00 € -;-* # ##0.00 € -;* "."?? € -;@         -* # ##0.00 € -;-* # ##0.00 € -;-* "."?? € -;@       -         -* # ##0.00 € -;-* # ##0.00 € -;-* "."?? • € -;@       -         -* # ##0.00 € -;-* # ##0.00 € -;-* "."?? • € -;@       -         -* # ##0.00 [SMAD]       0#" ##" "##" "##" "##         0#" ##*0.00 [SMAD]       0#" ##" "##" "##         0# ans"       0" Kg"         "Mme "@       [Supprimer         Entrez le code du format de nombre, en utilisant un des codes existants comme point de départ.         Effacer       OK                                                                                                    | <u>Categone</u> . |                       | Exemple                                                                                 |          |
| Monétaire       Type :         Date       "Mme "@         Pourcentage      * * # ##0 €:-* * # ##0 0€:-* ** €:- @         Fraction      * * # ##0 0€:-* ** €:- @         Scientifique      * * # ##0 0€:-* ** = -:-@         Texte      * * # ##0.00 €:-* ** ** = -:-@         Spécial       0' Piece(s)"         Personnalisée       0' Nolo\( [SMAD]         0#* *## **#* *##       0' ans"         0" Kg"       *Mme "@         [S-fr-FR]jjjj j mmmm aaaa       Supprimer                                                                                                    | Nombre            |                       | Mmo Salma                                                                               |          |
| Comptabilite<br>Date<br>Heure<br>Pourcentage<br>Fraction<br>Scientifique<br>Texte<br>Spécial<br>Personnalisée<br>Personnalisée<br>Texte<br>Spécial<br>Personnalisée<br>Texte<br>Spécial<br>Personnalisée<br>Texte<br>Spécial<br>Personnalisée<br>Texte<br>Spécial<br>Personnalisée<br>Texte<br>Spécial<br>Personnalisée<br>Texte<br>Spécial<br>Personnalisée<br>Texte<br>Spécial<br>Personnalisée<br>Texte<br>Spécial<br>Personnalisée<br>Texte<br>Spécial<br>Personnalisée<br>Texte<br>Spécial<br>Second<br>Supprimer<br>Entrez le code du format de nombre, en utilisant un des codes existants comme point de départ.<br>Entrez le code du format de nombre, en utilisant un des codes existants comme point de départ.<br>Entrez le code du format de nombre, en utilisant un des codes existants comme point de départ.<br>Entrez le code du format de nombre, en utilisant un des codes existants comme point de départ.                                                                                                    | Monétaire         |                       | Mille Sailla                                                                            |          |
| Heure<br>Pourcentage<br>Fraction<br>Scientifique<br>Texte<br>Spécial<br>Personnalisée<br>Texte<br>Spécial<br>Personnalisée<br>Personnalisée<br>Texte<br>Spécial<br>Personnalisée<br>Texte<br>Spécial<br>Personnalisée<br>Texte<br>Spécial<br>Personnalisée<br>Texte<br>Spécial<br>Personnalisée<br>Texte<br>Spécial<br>Personnalisée<br>Texte<br>Spécial<br>Supprimer<br>Entrez le code du format de nombre, en utilisant un des codes existants comme point de départ.<br>Entrez le code du format de nombre, en utilisant un des codes existants comme point de départ.<br>Entrez le code du format de nombre, en utilisant un des codes existants comme point de départ.<br>Entrez le code du format de nombre, en utilisant un des codes existants comme point de départ.                                                                                                    | Date              | te                    | Туре:                                                                                   |          |
| Pourcentage         Fraction         Scientifique         Texte         Spécial         Personnalisée         O" Piece(s)"         ###0.00 [:-:* # ##0.00:_*" - "?? [:-:_0"        * # ##0.00:-* # ##0.00 [:-:* " - ??? [:-:_0"        * # ##0.00 [:-:* # ##0.00:_*" - ??? [:-:_0"        * # ##0.00 [:-:* # ##0.00:-* " - ??? [:-:_0"        * # ##0.00 [:-:* # ##0.00:-* " - ??? [:-:_0"        * # ##0.00 [:MAD]         O#" ##" "##" "##" "##         O" ans"         O" Kg"         "Mme "@         [\$-fr-FR]jjjj j mmmm aaaa         Supprimer    Entrez le code du format de nombre, en utilisant un des codes existants comme point de départ.           Entrez le code du format de nombre, en utilisant un des codes existants comme point de départ.                                                                                                    | Heure             |                       | "Mme "@                                                                                 |          |
| rracion         Scientifique         Texte         Spécial         Personnalisée         0" Piece(s)"         # ##0.00 [\$MAD]         0#" ##" "##" "##" "##         0" ans"         0" Kg"         "Mme "@         [\$-fr-FR]jjjj j mmmm aaaa         Supprimer                                                                                                    | Pourcentag        | Je                    | * # ##0 €;-* # ##0 €;_* "-" €;@                                                         | ^        |
| Decidinque                                                                                                    | Scientifique      | a.                    | ^###0;-^####0;^"-";@<br>_*###000€*####000€*""="??€@_                                    |          |
| Spécial<br>Personnalisée<br>0" Piece(s)"<br># ##0.00\ [\$MAD]<br>0# "##" "##" "##" "##<br>0" ans"<br>0" Kg"<br>"Mme "@<br>[\$-fr-FR]jjjj j mmmm aaaa<br>Supprimer<br>Entrez le code du format de nombre, en utilisant un des codes existants comme point de départ.<br>Entrez le code du format de nombre, en utilisant un des codes existants comme point de départ.                                                                                                    | Texte             | -                     | -* # ##0.00 -:-* # ##0.00 -: -* "-"?? -: -@ -                                           |          |
| Personnalisée       # ##0.00\ [\$MAD]         0# "##" "##" "##" "##" "##       0" ans"         0" Kg"       "M. "@         "Mme "@       [\$-fr-FR]jjjj j mmmm aaaa         Entrez le code du format de nombre, en utilisant un des codes existants comme point de départ.         Entrez le code du format de nombre, en utilisant un des codes existants comme point de départ.         Entrez le code du format de nombre, en utilisant un des codes existants comme point de départ.                                                                                                    | Spécial           |                       | 0" Piece(s)"                                                                            |          |
| O#" "##" "##" "##" "##         O" ans"         O" Kg"         "Mme "@         [\$-fr-FR]jjjj j mmmm aaaa         Entrez le code du format de nombre, en utilisant un des codes existants comme point de départ.         Entrez le code du format de nombre, en utilisant un des codes existants comme point de départ.         Entrez le code du format de nombre, en utilisant un des codes existants comme point de départ.         Entrez le code du format de nombre, en utilisant un des codes existants comme point de départ.                                                                                                    | Personnalis       | sée                   | # ##0.00\ [\$MAD]                                                                       |          |
| Entrez le code du format de nombre, en utilisant un des codes existants comme point de départ.                                                                                                    |                   |                       | 0#" "##" "##" "##" "##                                                                  |          |
| Entrez le code du format de nombre, en utilisant un des codes existants comme point de départ.                                                                                                    |                   |                       | 0" ans"                                                                                 |          |
| Entrez le code du format de nombre, en utilisant un des codes existants comme point de départ.                                                                                                    |                   |                       | "M "@                                                                                   |          |
| [\$-fr-FR]jjjj j mmmm aaaa         Supprimer         Entrez le code du format de nombre, en utilisant un des codes existants comme point de départ.         Entrez le code du format de nombre, en utilisant un des codes existants comme point de départ.         Entrez le code du format de nombre, en utilisant un des codes existants comme point de départ.         Entrez le code du format de nombre, en utilisant un des codes existants comme point de départ.         Entrez le code du format de nombre, en utilisant un des codes existants comme point de départ.         OK       Annuler                                                                                                    |                   |                       | "Mme "@                                                                                 |          |
| Entrez le code du format de nombre, en utilisant un des codes existants comme point de départ.          Effacer         OK                                                                                                    |                   |                       | [\$-fr-FR]jjjj j mmmm aaaa                                                              | ~        |
| Entrez le code du format de nombre, en utilisant un des codes existants comme point de départ.           Effacer           OK         Annuler                                                                                                    |                   |                       |                                                                                         |          |
| Entrez le code du format de nombre, en utilisant un des codes existants comme point de départ.           Effacer           OK         Annuler                                                                                                    |                   |                       | Suppri                                                                                  | mer      |
|                                                                                                    | Future la s       | da du farme i         |                                                                                         |          |
| Effacer<br>OK Annuler                                                                                                    | Entrez le coo     | de du format          | t de nombre, en utilisant un des codes existants comme point de depart.                 |          |
| Effacer<br>OK Annuler                                                                                                    |                   |                       |                                                                                         |          |
| Effacer<br>OK Annuler                                                                                                    |                   |                       |                                                                                         |          |
| Effacer<br>OK Annuler                                                                                                    |                   |                       |                                                                                         |          |
| Effacer<br>OK Annuler                                                                                                    |                   |                       |                                                                                         |          |
| OK Annuler                                                                                                    |                   |                       | Effact                                                                                  | er       |
| OK Annuler                                                                                                    |                   |                       |                                                                                         |          |
|                                                                                                    |                   |                       | OK Anr                                                                                  | uler     |

TP -Compétences digitales et informatique (S5)

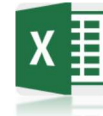

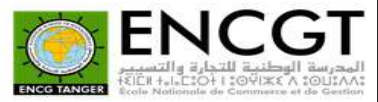

5. Trier le tableau en ordre décroissant avec la colonne « Total Prix (TTC) »

| Do | nnées<br>rnes ~ | Nouvelle<br>requête × CS So<br>Récupérer e | ficher les<br>partir d'i<br>urces ré<br>et transfoi | s requêtes un tableau Actu<br>centes tourmer | Connexions<br>ialiser<br>ut *<br>Connexions | aisons              | Requêtes et conn<br>Propriétés<br>Liaisons de classe<br>lêtes et connexions | exions 2<br>2<br>ur | Trier et filtre     | CEffacer<br>Réappliquer<br>Avancé | Convertir<br>Soutils de donne |                                    |
|----|-----------------|--------------------------------------------|-----------------------------------------------------|----------------------------------------------|---------------------------------------------|---------------------|-----------------------------------------------------------------------------|---------------------|---------------------|-----------------------------------|-------------------------------|------------------------------------|
| A4 |                 | - : X                                      | ~                                                   | fx Ananas                                    |                                             |                     |                                                                             |                     |                     |                                   |                               |                                    |
|    | A               | В                                          |                                                     | С                                            | D                                           | E                   | F                                                                           | G                   | Н                   | 1                                 | J                             | К                                  |
| 1  |                 |                                            |                                                     |                                              |                                             |                     | Reduction                                                                   | 3%                  |                     |                                   |                               |                                    |
| 2  |                 |                                            |                                                     |                                              |                                             |                     |                                                                             |                     |                     |                                   |                               |                                    |
| 3  | Article         | Sexe<br>Fournisseur                        | F                                                   | Prénom                                       | Age                                         | Tél                 | Prix par ka                                                                 | Poids (ka)          | Total Prix (HT)     | TVA                               | Total Prix (TTC)              | Total Prix (TTC)<br>avec Reduction |
| 4  | Ananas          | F                                          | Mme S                                               |                                              |                                             |                     |                                                                             |                     | 4                   | ~ ,                               | 6 156.00 MAD                  | 5 971.32 MAD                       |
| 5  | Pomme           | Н                                          | M. Ahr                                              | Ajouter un niv                               | eau 🗙 Supprimer un                          | niveau Copier un ni | veau 🔺 🔻                                                                    | Options 🗸           | Mes données ont des | en- <u>t</u> êtes                 | 2 4222.08 MAD                 | 2 349.42 MAD                       |
| 6  | Banane          | н                                          | M. Ka                                               | Colonne                                      |                                             | Trier sur           |                                                                             | Ordre               |                     | _                                 | 1 391.00 MAD                  | 1 349.27 MAD                       |
| 7  | Orange          | н                                          | M. Acl                                              | Trier par Total Pr                           | ix (TTC)                                    | Valeurs de cellule  | ~                                                                           | Du plus grand       | au plus petit       | <b>~</b> ,                        | 480.00 MAD                    | 465.60 MAD                         |
| 8  |                 |                                            |                                                     |                                              |                                             |                     |                                                                             |                     |                     |                                   |                               |                                    |
| 9  |                 |                                            |                                                     |                                              |                                             |                     |                                                                             |                     |                     |                                   |                               |                                    |
| 10 |                 |                                            |                                                     |                                              |                                             |                     |                                                                             |                     |                     |                                   |                               |                                    |
| 11 |                 |                                            |                                                     |                                              |                                             |                     |                                                                             |                     |                     |                                   |                               |                                    |
| 12 |                 |                                            |                                                     |                                              |                                             |                     |                                                                             |                     |                     |                                   |                               |                                    |
| 13 |                 |                                            |                                                     |                                              |                                             |                     |                                                                             |                     | OK Ann              | uler                              |                               |                                    |
| 14 |                 |                                            |                                                     |                                              |                                             |                     |                                                                             |                     |                     |                                   |                               |                                    |

6. Filtrer le tableau en ne laissant que les commandes avec poids >= 220

| Filtre automatique person                                         | nalis          | é                         | ?    | ×      |
|-------------------------------------------------------------------|----------------|---------------------------|------|--------|
| Afficher les lignes dans lesque<br>Poids (kg)                     | lles :         |                           |      |        |
| est supérieur ou égal à                                           | ~              | 200                       |      | $\sim$ |
| ● <u>E</u> t ○ <u>Q</u> u                                         |                |                           |      |        |
|                                                                   | ~              |                           |      | $\sim$ |
| Utilisez ? pour représenter un<br>Utilisez * pour représenter une | cara<br>e séri | ctère<br>ie de caractères |      |        |
|                                                                   |                | ОК                        | Annu | ıler   |

## **Questions** :

• Quelle est la différence entre le format de cellule **Monétaire** et le format de cellule **Comptabilité**